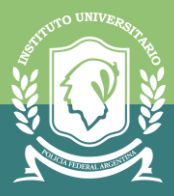

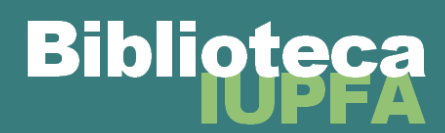

## ASTREA VIRTUAL PARA USUARIOS DEL SISTEMA DE BIBLIOTECAS DEL IUPFA

Gracias a los aportes de la Fundación para el IUPFA, toda la comunidad de usuarios/as de las Bibliotecas del IUPFA puede acceder a **Astrea Virtual**, un portal que cuenta con 3500 libros editados por la editorial Astrea sobre todas las ramas del derecho y también criminología, criminalística, medicina legal, sociología, filosofía, ética, bioética, psicología e historia argentina.

## IMPORTANTE

Para ingresar a Astrea Virtual en forma gratuita es necesario hacerlo desde el Campus Virtual del IUPFA. De no ser así, le solicitará abonar el servicio y acceder con usuario y contraseña personal. La modalidad de suscripción con la que contamos nos brinda acceso a la totalidad de la colección con un límite de hasta 200 personas leyendo en simultáneo el material.

1. Ingresar al Campus Virtual del IUPFA con el usuario y la contraseña habitual.

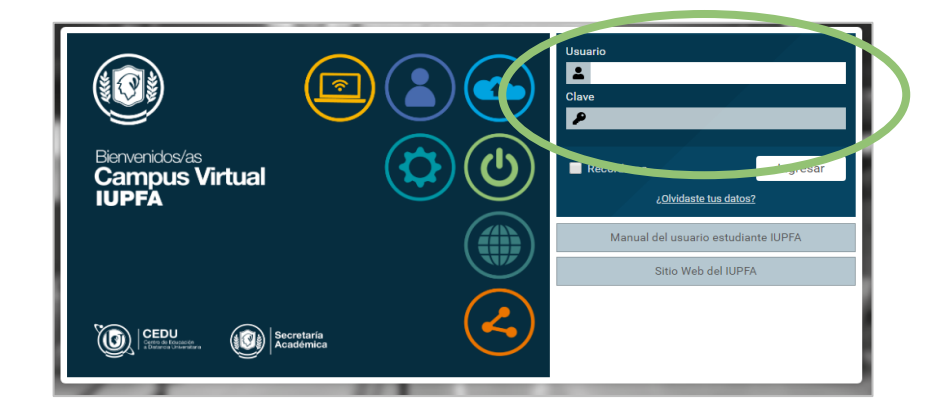

2. Ingresar al "Aula Virtual de Biblioteca".

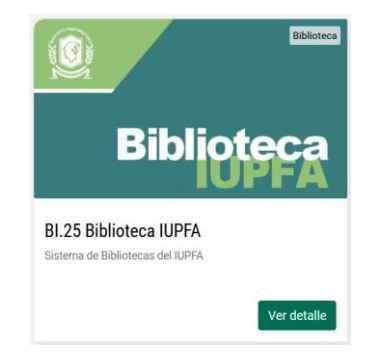

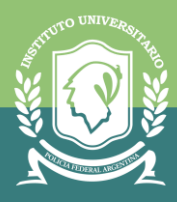

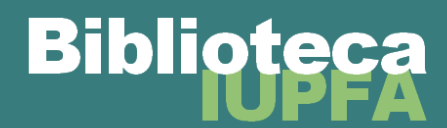

3. Hacer clic en el botón de "Bibliotecas" y luego en "Astrea Virtual".

| Cursos IUPFA Aulas > 0P.23 Bibliote                                                             | ca IUPFA                                                                  | <u>፹</u> Aulas | 🏋 Catálogo | ( Portafolio | Mensajes no leídos Pasantía Biblioteca | 0 |
|-------------------------------------------------------------------------------------------------|---------------------------------------------------------------------------|----------------|------------|--------------|----------------------------------------|---|
| 습 Inicio                                                                                        | Bibliotecas                                                               |                |            |              |                                        |   |
| 🖵 Bibliotecas                                                                                   | Tópicos : Seleccionar v                                                   |                |            |              |                                        |   |
| <ul> <li>Recursos Digitales de Acceso<br/>Abierto</li> <li>Novedades</li> <li>Buscar</li> </ul> | Astrea virtual Bibliotecas del IUPFA Colección Interuniversitaria Digital |                |            |              |                                        | _ |

4. Hacer clic en el logo de "Astrea Virtual" para ingresar al recurso.

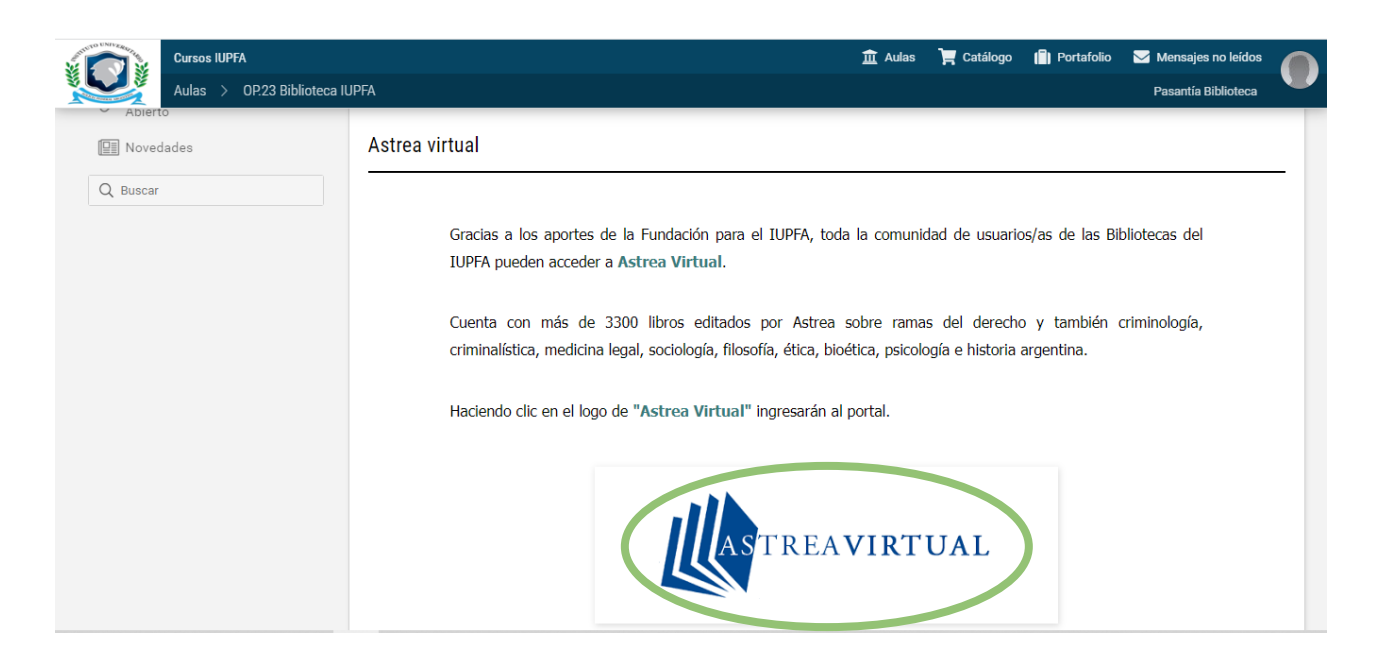

**5.** Se abrirá la página de validación de usuario en la que Astrea Virtual reconoce que está ingresando una persona perteneciente al IUPFA.

En caso de que no aparezca este aviso, deberá aguardar unos minutos e intentar ingresar más tarde. Esto se debe a que se alcanzó el cupo de 200 personas leyendo en simultáneo.

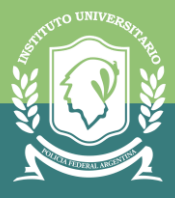

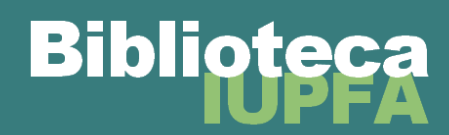

| Bienve       | nido usuario de <i>IUPFA</i>                        |
|--------------|-----------------------------------------------------|
| Institu      | to Universitario de la Policía<br>Federal Argentina |
|              | Ingresar al sistema                                 |
| Iniciando se | esión en 6 segundos                                 |
| Ingresar co  | n mi propia cuenta                                  |
|              |                                                     |

## IMPORTANTE

La sesión expira luego de 60 minutos de inactividad. Pasado ese tiempo, es necesario ingresar nuevamente desde el Campus para validarse.

 A continuación, se abrirá la página de inicio de Astrea Virtual con usuario validado del IUPFA. La búsqueda de material puede realizarse a través del cajón de búsqueda (básica o avanzada) o mediante la navegación del catálogo.

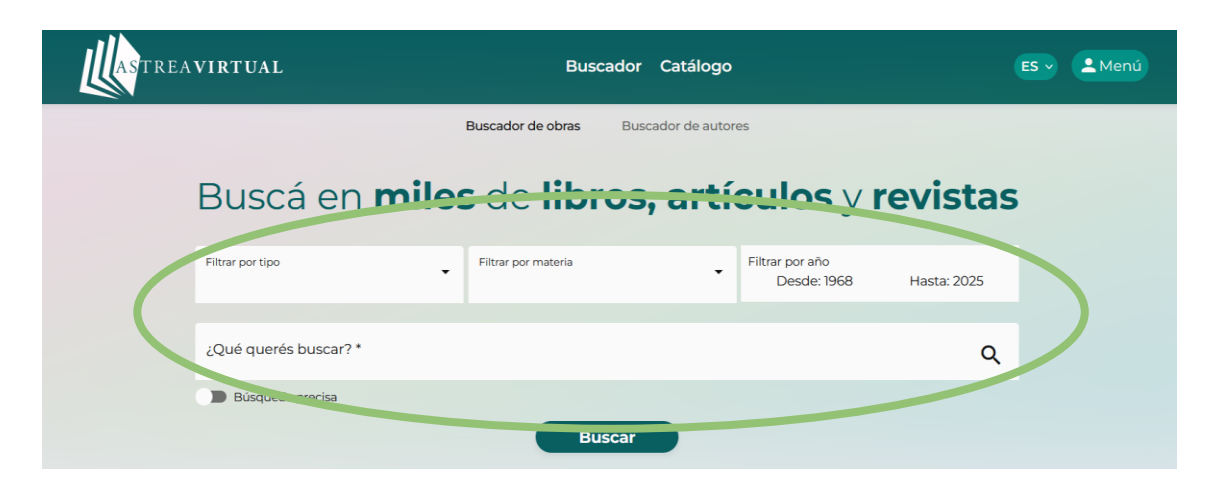

La página principal cuenta con un **cajón de búsqueda** para completar con palabras claves o títulos. También brinda un buscador por autor. En ambas modalidades, al realizar la búsqueda se obtienen los resultados disponibles junto con la cubierta de esos libros y revistas para agilizar la elección. Es posible aplicar filtros para afinar la búsqueda: por tipo de obra, por materias/temas y por años de publicación.

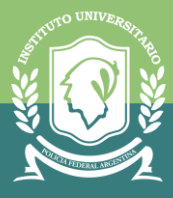

## Biblioteca

| Programme<br>Programme<br>y conserved<br>y conserved                                                                                                    | Psiquiatría medicolegal y forense. 1<br>Achával, Alfredo<br>V2 ( )<br>1. Examen psiquiátrico. Consentimiento informado.<br>Personalidad. Esquizofrenia. Estrés. Traumatismos.<br>Psicosis maníaco-depresiva. Paranola. Epilepsia.<br>Deficiencia o retardo mental envejecimiento.<br>Neurosis. Síndrome demencial. Conducta sexual.<br>Familia. Inimputabilidad. Capacidad. Inhabilidad<br>civil. 2<br>( )<br>( )<br>( )<br>( )<br>( )<br>( )<br>( )<br>( )<br>( )<br>( ) | Nigalatin<br>negalatin<br>y -<br>y -                                                                                                    | Psiquiatría medicolegal y forense. 2         Achával, Alfredo         Ví () () ()         1. Examen psiquiátrico. Consentimiento informado.         Personalidad. Esquizofrenia. Estrés. Traumatismos.         Psicosis maníaco-depresiva. Paranoia. Epilepsia.         Deficiencia o retardo mental envejecimiento.         Neurosis. Síndrome demencial. Conducta sexual.         Familia. Inimputabilidad. Capacidad. Inhabilidad         civil. 2         Libro (Ano. 2009) (Ecición: 1) (Páginas: 52) (Verobr) |
|----------------------------------------------------------------------------------------------------|----------------------------------------------------------------------------------------------------|----------------------------------------------------------------------------------------------------|----------------------------------------------------------------------------------------------------|
| in monocological<br>mosticological<br>de commente<br>monocological<br>monocological | Investigación medicolegal de la muerte<br>Vázquez Fanego, Héctor O Herbstein, Jorge A.<br>Vs ( ) ()<br>Tanatología forense<br>Libro Año: Edición: Paginas: Detalles<br>Ver obro                                                                                                    | eternite<br>ELADN<br>en<br>enalistica<br>eternite<br>eternite<br>ete | El ADN en criminalística<br>Basilico, Ricardo Á- Chieri, Primarosa<br>1/2 ())<br>en un sistema dialélico como los RFLP<br>tyeesenevens dj Factores que influyen la<br>frecuencia alélica. e) El calculo de probabilidad en<br>criminalistica B) La criminaListica Concepto<br>Disciplinas y ramas auxiliares a) Investigación de la<br>escena del crimen b) Biologia y genética forrenses<br>c) Toxicologfa<br>(lbro) (Ano. 2014) (Edición: 1a) (Páginas: 240)<br>Ver obra                                          |

7. Hacer click en "ver obra" una vez elegido el material a consultar. A continuación, se abrirá el material seleccionado. En el margen izquierdo, se mantiene la información de la obra. En el menú superior, se ubican los botones para navegar a través de la publicación: flechas para mover las páginas, menú desplegable para seleccionar un capítulo puntual y un buscador de palabra dentro de la obra. Además, es posible cambiar a visualización oscura.

| ASTREAVIRTUAL                                             | Buscar                                                                             | lor Catálogo                                                                                                    | ES 🗸 💄 Menú         |   |
|-----------------------------------------------------------|------------------------------------------------------------------------------------|----------------------------------------------------------------------------------------------------|---------------------|---|
| Página M Ir 🔇 🔊                                           |                                                                                    |                                                                                                    | Buscar en la obra 9 | 5 |
| ELADN                                                     | Prólogo                                                                            | IX 20% ~                                                                                                    | Oscuro              |   |
| criminalística                                            | Introducción                                                                       | IX                                                                                                    |                     |   |
|                                                           | Índice general                                                                     | XV                                                                                                    |                     |   |
| -                                                         | Agradecimientos                                                                    | ХШ                                                                                                    |                     |   |
| El ADN en criminalística                                  | Cap. I Consideraciones generale                                                    | s 1                                                                                                    |                     |   |
| BASÍLICO, Ricardo Á. (Autor)<br>CHIERI, Primarosa (Autor) | Cap. II ADN Forense                                                                | 37                                                                                                    |                     |   |
| Año: 2014                                                 | Cap. III Tecnología del ADN                                                        | 85 (ODUCCIÓN                                                                                                    |                     |   |
| Páginas: 248<br>Edición: 1a                               | Cap. IV La prueba de ADN en la<br>investigación criminal                           | 125<br>ce de la genética forense se estable-                                                                                                    |                     |   |
| Indice Preliminar<br>Ver detalles                         | Cap. V Nuevas tecnologías<br>forenses y sus aplicaciones                           | lo, el de Alec Jeffreys, que logra en<br>fil de ADN que por primera vez fue<br>ión criminal <sup>1</sup> . En segundo lugar, y                          |                     |   |
|                                                           | Cap. VI Inspecciones judiciales<br>sobre personas. ADN y sistema<br>procesal penal | escubrimiento, por parte del premio<br>icnica llamada PCR, la cual permite<br>inima de ADN (ácido desoxirribonu-<br>eriales tan antiguos como el de las |                     |   |
|                                                           | Glosario                                                                           | la finalización, en 2001, del Proyec-<br>in lugar a duda, por su impacto en<br>biológicas, será incluido en los efa                                     |                     |   |
|                                                           | Bibliografía                                                                       | 217<br>la prueba de ADN es un proceso                                                                                                    |                     |   |
|                                                           | en juicios donde se                                                                | ue los profesionales que participan<br>la presenta se familiaricen con la termino-                                                                      |                     |   |